# MANNATECH INC.

# PURGING IN 2022

#### Part II - with David Wood

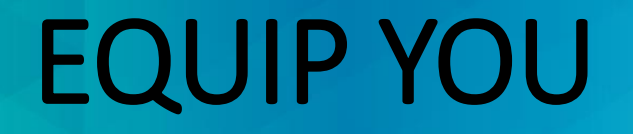

#### To equip and empower you to:

#### Part II

- Engage your Leadership team.
- Prioritize your contact strategy.

## **DOWNLINE LEADERS REPORT**

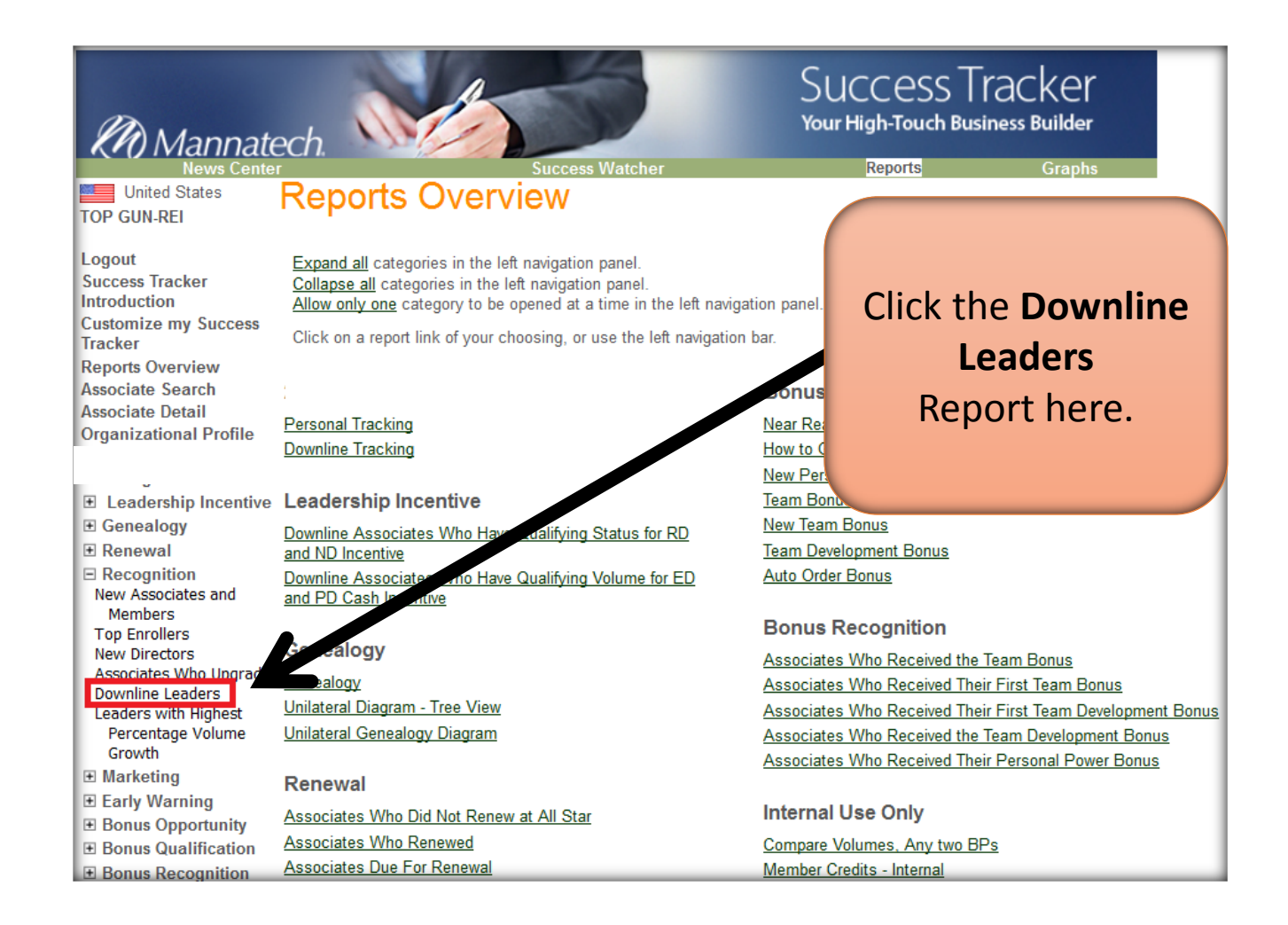

# **CUSTOMIZING**

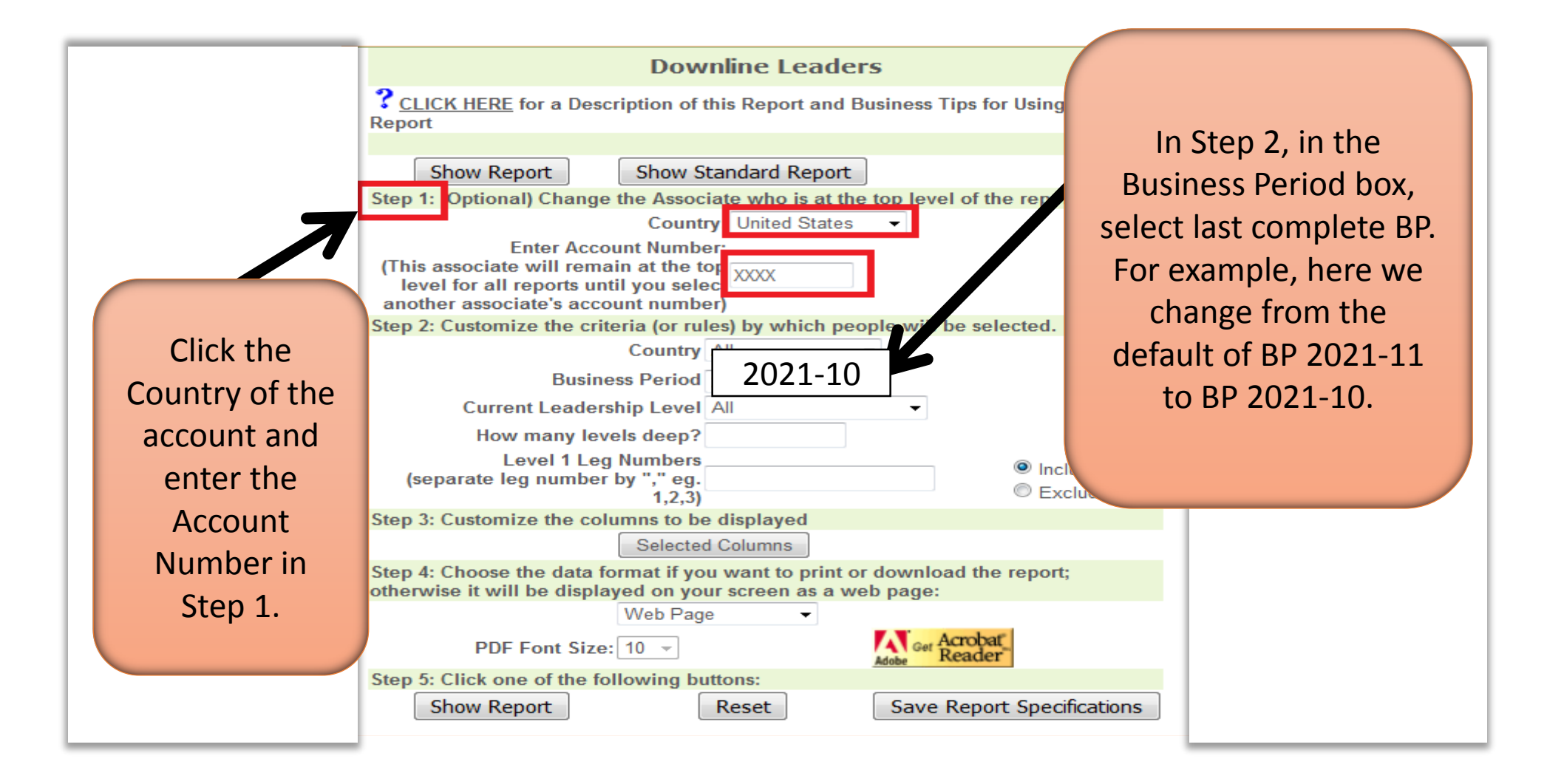

# **DOWNLINE LEADERS REPORT**

| Account<br>Number &<br>Country | Name &<br>Location       | Business Name            | Phone<br>Numbers                       | Leg | Physical<br>Level | Current<br>Leadership<br>Level | Highest<br>Leadership<br>Level | GPV  | Show Next<br>Level | Email                      |
|--------------------------------|--------------------------|--------------------------|----------------------------------------|-----|-------------------|--------------------------------|--------------------------------|------|--------------------|----------------------------|
| <u>124 USA</u>                 | WILD CHILD, INC.         | WILD CHILD, INC.         | XXX-XXX-XXXX<br>XXX-XXX-XXXXX          | 1   | 1                 |                                |                                | 0    | Show Next<br>Level | NoEmail@NoEmail.com        |
| <u>125 USA</u>                 | LEOPARD SPOTS            | LEOPARD SPOTS CO.        | 0:<br>XXX-XXX-XXXX                     | 2   | 1                 |                                |                                | 0    | Show Next<br>Level | NoEmail@NoEmail.com        |
| 126 USA                        | WOW INC                  | WOW INC                  | Xxx-xxx-xxxx<br>Xxx-xxxx-xxxx          | 3   | 1                 |                                |                                | 0    | Show Next<br>Level | NoEmail@NoEmail.com        |
| <u>127 USA</u>                 | WOW FAMILY<br>FOUNDATION | WOW FAMILY<br>FOUNDATION | 0:<br>XXX-XXX-XXXX                     | 4   | 1                 |                                | Regional                       | 8115 | Show Next<br>Level | NoEmail@NoEmail.com        |
| <u>128 USA</u>                 | GERALD<br>MOREWOW        | GERALD MOREWOW           | 0:<br>XXX-XXX-XXX-XXXX<br>XXX-XXX-XXXX |     | 4                 | Regional                       | Presidential                   | 3104 | Show Next<br>Level | <u>NoEmail@NoEmail.com</u> |
| <u>129 USA</u>                 | SKIN WOW INC             | SKIN WOW INC             | xx-xxx-xxxx<br>xx-xxx-xxxx             |     | 23                | Regional                       | National                       | 2079 | Show Next<br>Level | NoEmail@NoEmail.com        |
| <u>130 USA</u>                 | WOW BOY                  | WOW BOY                  | XXX-XXX-XXXX<br>XXX-XXX-XXXX           | 5   | 1                 |                                | Presidential                   | 5348 | Show Next<br>Level | NoEmail@NoEmail.com        |
| <u>131 USA</u>                 | WOW GIRL                 | WOW GIRL                 | XXX-XXX-XXXX<br>XXX-XXX-XXXX           |     | 13                | Regional                       | Presidential                   | 2657 | Show Next<br>Level | NoEmail@NoEmail.com        |
| 132 USA                        | BEAUTY AND THE<br>BEAST  | BEAUTY AND THE<br>BEAST  | 0-<br>XXX-XXX-XXXX-XXXX                |     | 14                | Regional                       | National                       | 1817 | Show Next<br>Level | NoEmail@NoEmail.com        |

### NEXT LEVEL REPORT

|                                                                 | How to Get to the Next Leadership Level                                          |                                                                                          |                                                            |                 |                                                    |                 |                            |                                   |  |  |  |  |
|-----------------------------------------------------------------|----------------------------------------------------------------------------------|------------------------------------------------------------------------------------------|------------------------------------------------------------|-----------------|----------------------------------------------------|-----------------|----------------------------|-----------------------------------|--|--|--|--|
|                                                                 |                                                                                  | (Optional) Char                                                                          | nge the Associate who                                      | o is at         | the top level of the re                            | port:           |                            |                                   |  |  |  |  |
| Lookup Associate                                                | Country: United Sta                                                              | tes • Enter Acco                                                                         | unt Number: ##                                             | ŧ               | Show Report                                        | Prin            | ter Friendly Format        | Success Tracker<br>Video Training |  |  |  |  |
| For Associate<br>Country: United S<br>Information provi         | Your Account N<br>States<br>ided is as of 11:29 AM                               | Name<br>(CST) on Nov 2, 2015                                                             |                                                            |                 |                                                    |                 | November 2,                | 2015 6:34:54 PM (CST)             |  |  |  |  |
| The following pa                                                | rameters were used:                                                              |                                                                                          |                                                            |                 |                                                    |                 |                            |                                   |  |  |  |  |
| Current Status equ                                              | Current Status equals Presidential /All Star                                     |                                                                                          |                                                            |                 |                                                    |                 |                            |                                   |  |  |  |  |
| Comparison Status                                               | equals Presidential /Al                                                          | ll Star                                                                                  |                                                            |                 |                                                    |                 |                            |                                   |  |  |  |  |
| Business Period e                                               | quals 2015-12                                                                    |                                                                                          |                                                            |                 |                                                    |                 |                            |                                   |  |  |  |  |
| In this report, Lead<br>Leadership Level w<br>To achieve any le | ership Level is calculate<br>ill not be calculated unt<br>adership level, the ad | ed based on the total of G<br>il the next commission ru<br>c <b>count must be renewe</b> | SPV in the current BP a<br>un and will only conside<br>ed. | nd Pe<br>r thos | nding AOs. This should<br>e orders that have gener | be use<br>ated. | ed for information purpose | s only. Your actual               |  |  |  |  |
| <b>?</b> <u>CLICK HERE</u> fo<br>AO Pending in Cl               | or a Description of this<br>urrent Business Period                               | Report and Business                                                                      | Tips for Using this Re                                     | port            |                                                    |                 |                            |                                   |  |  |  |  |
|                                                                 | Your Current Status                                                              |                                                                                          |                                                            |                 | Qualifications to get to                           |                 | What You Must Do           |                                   |  |  |  |  |
|                                                                 |                                                                                  |                                                                                          |                                                            |                 |                                                    | i               |                            |                                   |  |  |  |  |
|                                                                 | Presidential                                                                     |                                                                                          |                                                            |                 | Presidential                                       |                 |                            |                                   |  |  |  |  |
|                                                                 |                                                                                  |                                                                                          |                                                            |                 |                                                    |                 |                            |                                   |  |  |  |  |
| Enrollment Level                                                | All Star                                                                         |                                                                                          |                                                            |                 | All Star                                           |                 | OK                         |                                   |  |  |  |  |
| Renewed                                                         | Yes                                                                              |                                                                                          |                                                            |                 | Must be Renewed                                    |                 | OK                         |                                   |  |  |  |  |
|                                                                 | Current Amount                                                                   | Pending AO Amount                                                                        | Current + Pending<br>AO                                    |                 |                                                    |                 |                            |                                   |  |  |  |  |
| PV/QV                                                           | 0                                                                                | 112                                                                                      | 112                                                        |                 | Minimum of 100                                     |                 | OK                         |                                   |  |  |  |  |
| GPV                                                             | 17432                                                                            | 30013                                                                                    | 47445                                                      |                 | Minimum of 60000                                   |                 | Additional 12555 GPV       |                                   |  |  |  |  |
|                                                                 | 8115 in Leg 4<br>5348 in Leg 5<br>3969 in Leg 26                                 | 12392 in Leg 4<br>9589 in Leg 5<br>8032 in Leg 26                                        | 20507 in Leg 4<br>14937 in Leg 5<br>12001 in Leg 26        |                 |                                                    |                 |                            |                                   |  |  |  |  |

# PRIORITIES

#### **Step 1: Identify Terminated Accounts**

Sort the list by terminated accounts and delete those that have terminated since you will not be contacting terminated Associates.

#### **SORTING STRATEGY STEPS 1-2**

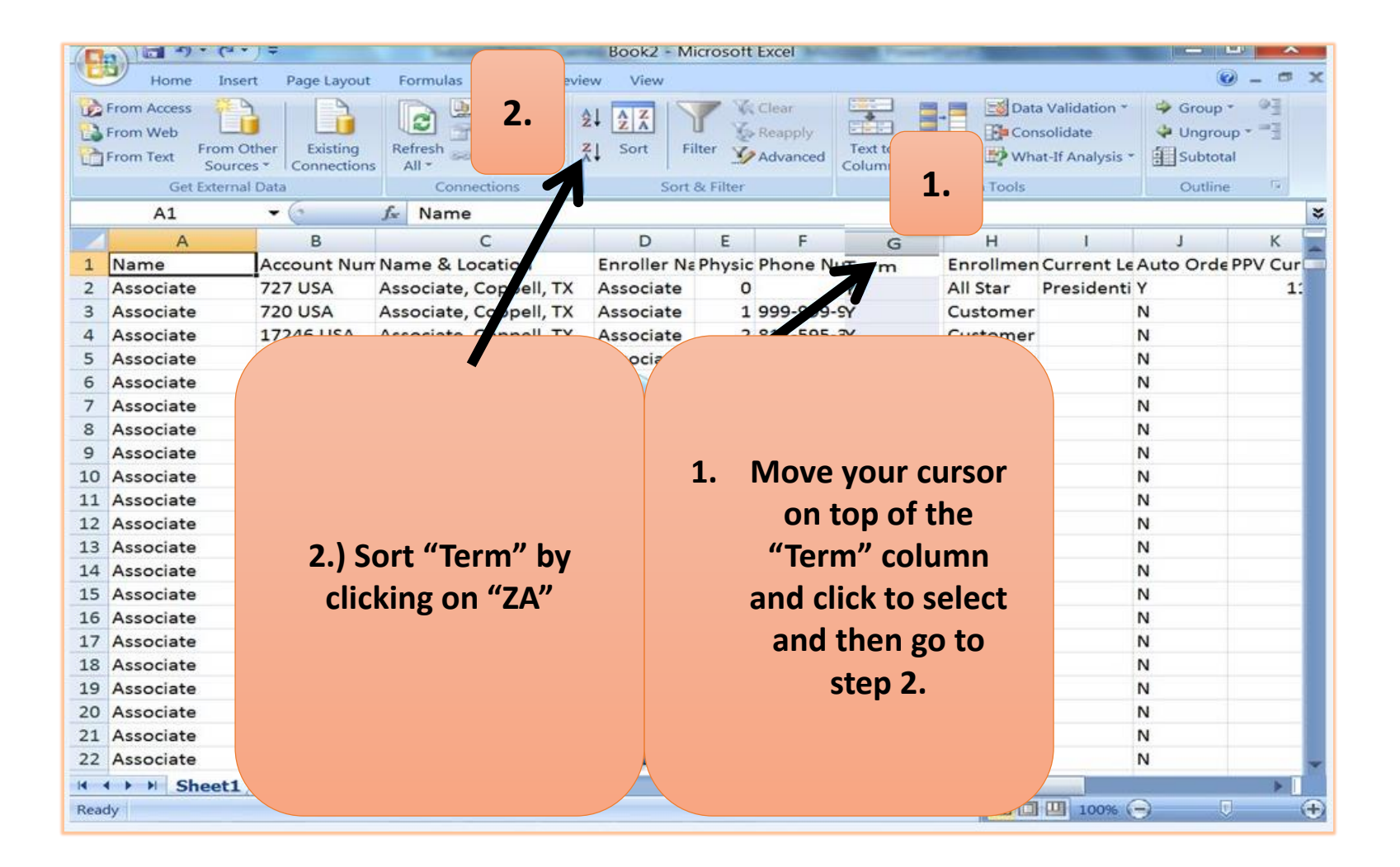

## **REMOVE TERMINATED**

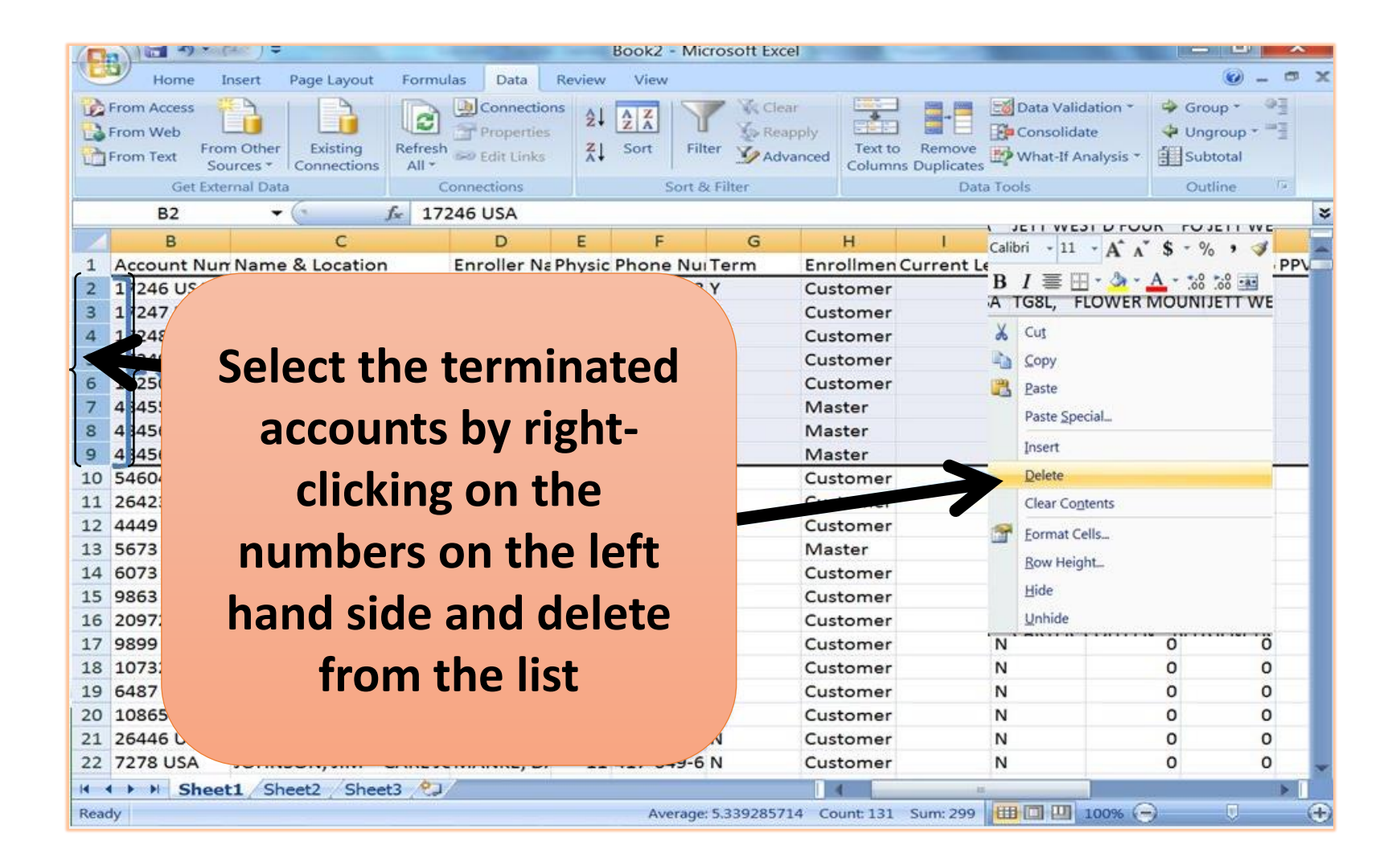

## FIND THOSE THAT WILL NOT BE PURGED

#### Step 2: Identify Currently Active Associates

Sort the list by "Last Order BP" and delete those who have ordered products in the last two years. If they had an order in 2020 or 2021, we do not need them on this list.

## **ORDER BY MOST RECENT ORDER DATE**

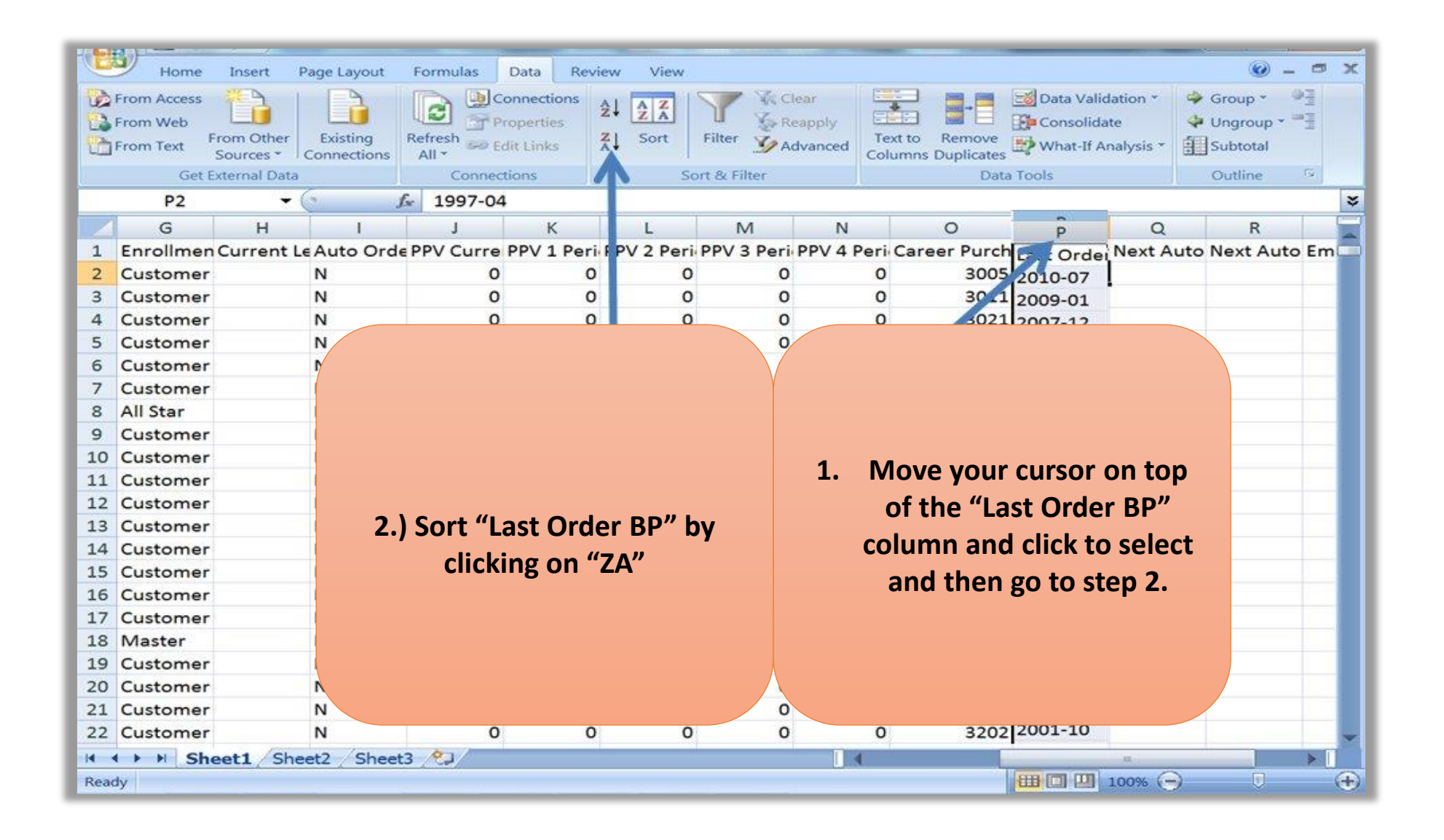

#### **DELETE ACCOUNTS WITH ORDERS IN LAST 2 YEARS**

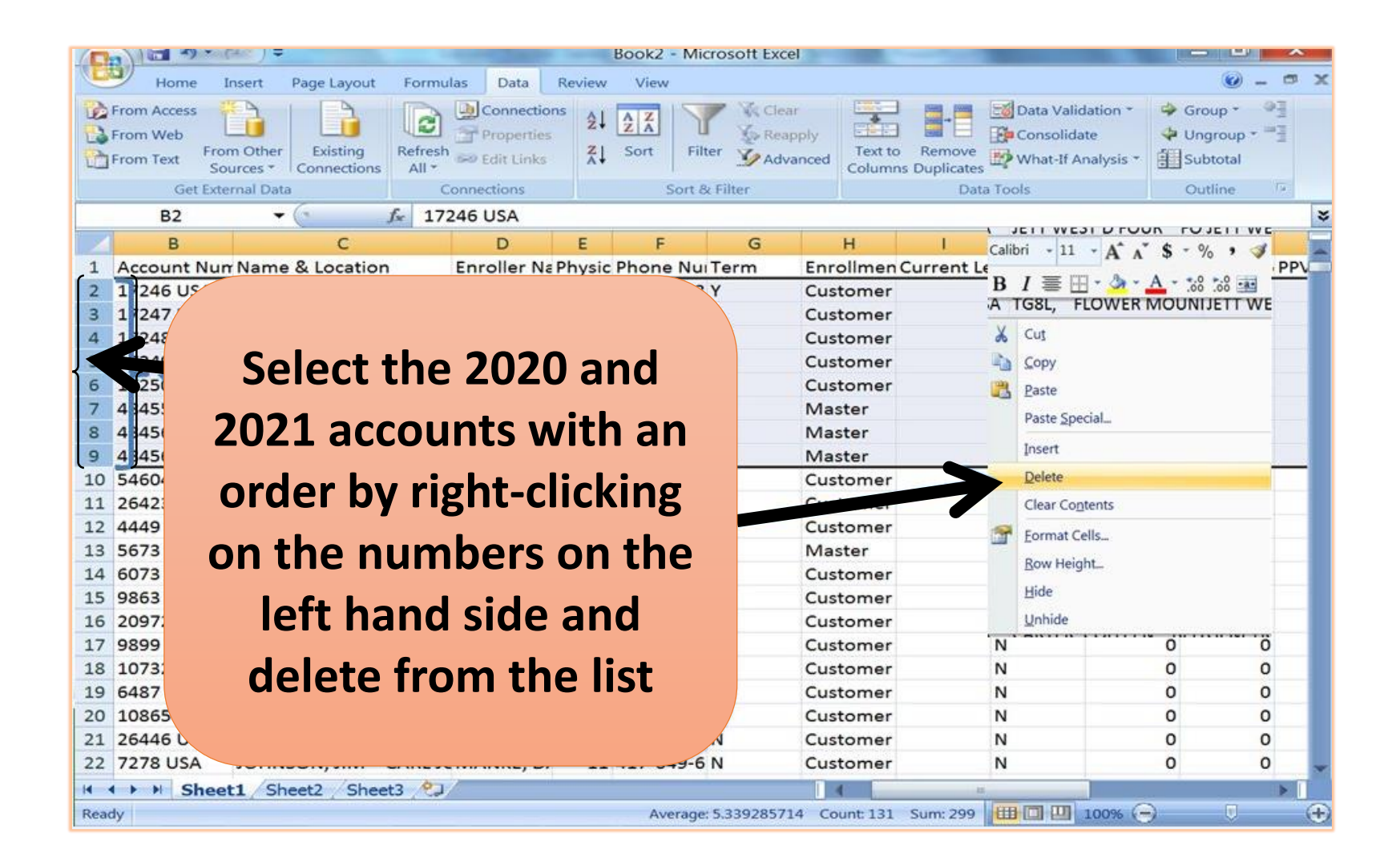

## FOCUS ON LIFETIME PURCHASES

#### **Step 3: Identify the highest Commitment Candidates**

Sort by "Career Purchases"

#### LARGEST VOLUME AT THE TOP OF THE LIST

|                                                                                                    | Home         | Insert Pa | ge Layout    | Formulas Data  | Review Vie    | w                   |                                | () _ = ×               |  |  |  |  |  |
|----------------------------------------------------------------------------------------------------|--------------|-----------|--------------|----------------|---------------|---------------------|--------------------------------|------------------------|--|--|--|--|--|
| Image: Prom Access Image: Prom Other Sources * Existing Connections Image: Properties All * Image: Properties All * |              |           |              |                |               |                     | 2.) Sort "Career Purchases" by |                        |  |  |  |  |  |
|                                                                                                    | R1           | - 6       | f_x          | Career Purc    | hases (Cumula | ative C. 1          | aliaking on "A7"               |                        |  |  |  |  |  |
|                                                                                                    | N            | 0         | Р            | Q              | R             | S T                 | CICKING ON AZ                  |                        |  |  |  |  |  |
| 1                                                                                                    | PPV 1 Peri P | PV 2 Peri | PPV 3 Peri f | PPV 4 Peri Car |               |                     |                                |                        |  |  |  |  |  |
| 2                                                                                                    | 0            | 0         | 0            | 0              | 57            | 99 0 1996-1         |                                |                        |  |  |  |  |  |
| 3                                                                                                    | 0            | 0         | 0            | 0              | 55            | 1995-0              |                                |                        |  |  |  |  |  |
| 4                                                                                                    | 0            | 0         | 0            | 0              | 57            | 1995-0 1995 97      |                                |                        |  |  |  |  |  |
| 5                                                                                                    | 0            | 0         | 0            | 0              | 361           | 1995-0 1995-0       | • •                            | a                      |  |  |  |  |  |
| 6                                                                                                    | 0            | 0         | 0            | 0              | 226           | 1996-0 1995-0       | 1.)                            | Sort by moving your    |  |  |  |  |  |
| 7                                                                                                    | 0            | 0         | 0            | 0              | 90            | 1999-0 1999-0       |                                | urson on ton of the    |  |  |  |  |  |
| 8                                                                                                    | 0            | 0         | 0            | 0              | 90            | 1999-0 1999-0       |                                |                        |  |  |  |  |  |
| 9                                                                                                    | 0            | 0         | 0            | 0              | 90            | 1999-0 1999-(       | "                              | Career Purchases"      |  |  |  |  |  |
| 10                                                                                                    | 0            | 0         | 0            | 0              | 90            | 1999-0 1999-0       |                                |                        |  |  |  |  |  |
| 11                                                                                                    | 0            | 0         | 0            | 0              | 90            | 1999-0 1999-0       | colu                           | mn and click to select |  |  |  |  |  |
| 12                                                                                                    | 0            | 0         | 0            | 0              | 90            | 1999-0 1999-0       |                                |                        |  |  |  |  |  |
| 13                                                                                                    | 0            | 0         | 0            | 0              | 90            | 1999-0 1999-0       | an                             | d then go to step 2.   |  |  |  |  |  |
| 14                                                                                                    | 0            | 0         | 0            | 0              | 90            | 1999-0 1999-0       |                                |                        |  |  |  |  |  |
| 15                                                                                                    | 0            | 0         | 0            | 0              | 90            | 1999-0 1999-07      |                                |                        |  |  |  |  |  |
| 10                                                                                                    | 0            | 0         | 0            |                | 90            | 1999-0 1999-07      |                                | NO                     |  |  |  |  |  |
| 10                                                                                                    | 0            | 0         | 0            |                | 90            | 1999-0 1999-07      |                                | No                     |  |  |  |  |  |
| 10                                                                                                    | 0            | 0         | 0            |                | 90            | 1000.0 1000.07      |                                | No                     |  |  |  |  |  |
| 20                                                                                                    | 0            | 0         | 0            |                | 90            | 1000-0 1000-07      |                                | No                     |  |  |  |  |  |
| 20                                                                                                    | 0            | 0         | 0            | 0              | 201           | 1997-0 1995-07      |                                | No                     |  |  |  |  |  |
| 22                                                                                                    | 0            | 0         | 0            | 0              | 201           | 1999-0 1999-07      |                                | No                     |  |  |  |  |  |
|                                                                                                    |              | t1 Charl  | t2 (Shect2   | <b>A</b> 1     | 30            | 1999-0 1999-07      |                                |                        |  |  |  |  |  |
| Read                                                                                                    | s r r Snee   | str Shee  | tzSneet3     | 1 Col          | Augo          | 2201 942 40920E1 Co | Linety 501 Surger di           |                        |  |  |  |  |  |
| nead                                                                                                    | ay .         |           |              |                | Aver          | age: 042.4905031 C0 | unit 391 3011.4                |                        |  |  |  |  |  |

#### **SMALL-TIME PURCHASERS ARE NOT PRIORITY**

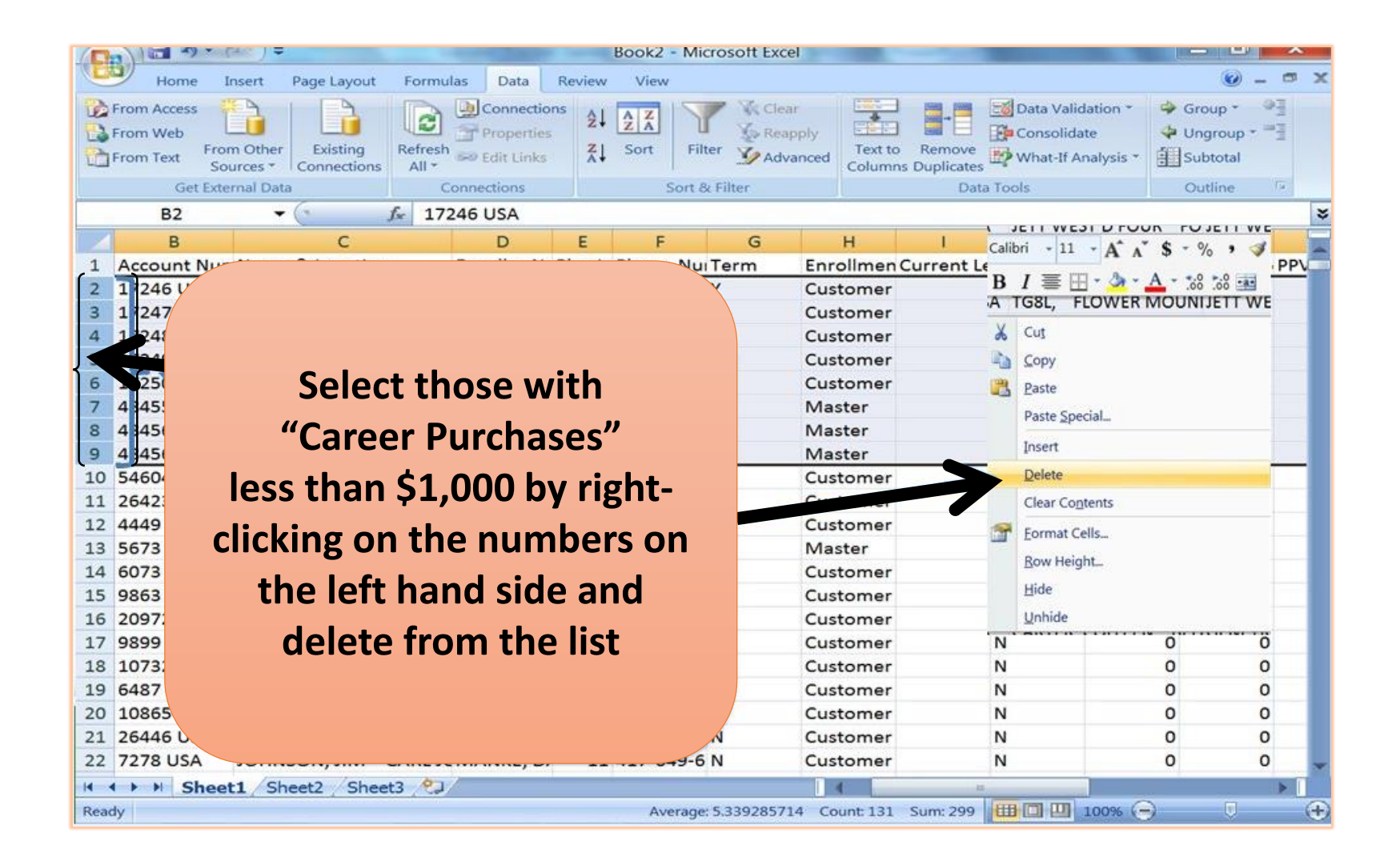

#### WHEN WAS THEIR LAST ORDER?

**Step 4: Prioritize by most current purchasers** 

Sort by "Last Order BP".

#### SORT THE LIST FOR HIGHEST TARGETS FIRST

| Hon<br>From Acce | ne Insert<br>ss From Other<br>Sources * | Page Layout<br>Existing<br>Connections | Formulas<br>Refresh<br>All * | Data Review<br>Connections<br>Properties<br>Edit Links | v View<br>↓ <mark>▲ Ζ</mark><br>↓ Sort | Filter CA        | lear<br>eapply<br>dvanced | Text to<br>Column | Remove<br>ns Duplicates | Data Valic<br>Processida | lation * 4<br>te 4<br>nalysis * 🗄 | Group *<br>Ungroup *<br>Subtotal | - 0 )<br> |
|------------------|-----------------------------------------|----------------------------------------|------------------------------|--------------------------------------------------------|----------------------------------------|------------------|---------------------------|-------------------|-------------------------|--------------------------|-----------------------------------|----------------------------------|-----------|
| 6                | iet External Data                       | 6                                      | Conne<br>£ 1997-0            | Actions                                                | S                                      | ort & Filter     |                           |                   | Data                    | Tools                    |                                   | Outline                          | 14        |
| 6                |                                         |                                        | 1997-0                       |                                                        | -                                      | 64               | NI                        |                   | 0                       | -                        | 0                                 | D                                | E         |
| 1 Encoller       |                                         | c Auto Ori                             | de PRV Curre                 | D DDV 1 Pori                                           | L<br>DV/2 Pori                         | DDV/2 Pori       | DDV/A D                   | Pori Co           | roor Burch              | P                        | Novt Aut                          | n Novt Au                        | to Em     |
| 2 Custom         | er                                      | N                                      | derry curre                  |                                                        | rv 2 ren                               | orry sren        | FFV4F                     | o                 | 3005                    | Orden                    | Next Aut                          | o Next Au                        | to Emil   |
| 3 Custom         | er                                      | N                                      |                              |                                                        | 0                                      | 0                |                           | 0                 | 3000                    | 2 10-07                  |                                   |                                  |           |
| 4 Custom         | er                                      |                                        | -                            | 0                                                      |                                        | Ū                |                           | -                 |                         | 2009-01                  |                                   |                                  |           |
| 5 Custom         | IF.                                     |                                        |                              |                                                        |                                        |                  |                           |                   |                         |                          |                                   |                                  |           |
| 6 Custom         | 1                                       |                                        |                              |                                                        | Υ Y                                    | 1 \ \ \ \        |                           |                   |                         |                          |                                   |                                  |           |
| 7 Custom         | 14                                      |                                        |                              |                                                        |                                        | <b>T</b> .) IVIO | ve yc                     | bur c             | ursor o                 | птор                     |                                   |                                  |           |
| 8 All Star       | 2                                       | Sort "                                 | last Ord                     | or RD"                                                 |                                        | of the "         | l ast (                   | Orde              | r BP" c                 | olumn                    |                                   |                                  |           |
| 9 Custom         | <b>د ک</b>                              | <b>J J J U I</b>                       | Last Ord                     | IEI DF                                                 |                                        |                  | Last                      |                   |                         | orunni                   |                                   |                                  |           |
| 0 Custom         | colu                                    | ımn bv                                 | clicking                     | on "ZA"                                                |                                        | and cli          | ck to                     | sele              | ct then                 | go to                    |                                   |                                  |           |
| 1 Custom         | 1                                       | - /                                    |                              | -                                                      |                                        |                  |                           |                   | 2                       | J                        |                                   |                                  |           |
| 2 Custom         | 10                                      |                                        |                              |                                                        |                                        |                  | S                         |                   |                         |                          |                                   |                                  |           |
| 3 Custom         | 14                                      |                                        |                              |                                                        |                                        |                  |                           |                   |                         |                          |                                   |                                  |           |
| 4 Custom         | 14                                      |                                        |                              |                                                        |                                        |                  |                           |                   |                         |                          |                                   |                                  |           |
| 5 Custom         | ie                                      |                                        |                              |                                                        | $ \land $                              |                  |                           |                   |                         |                          |                                   |                                  |           |
| 6 Custom         | er                                      |                                        |                              |                                                        | 0                                      |                  | 4                         | 0                 | 5115                    | 2002-09                  |                                   |                                  |           |
| 7 Custom         | er                                      | N                                      | 0                            | 0 0                                                    | 0                                      | 0                |                           | 0                 | 3121                    | 2002-08                  |                                   |                                  |           |
| 8 Master         |                                         | N                                      | C                            | 0 0                                                    | 0                                      | 0                |                           | 0                 | 3124                    | 2002-08                  |                                   |                                  |           |
| L9 Custom        | ier                                     | N                                      | 0                            | 0 0                                                    | 0                                      | 0                |                           | 0                 | 3146                    | 2002-07                  |                                   |                                  |           |
| 20 Custom        | ner                                     | N                                      | (                            | 0 0                                                    | 0                                      | 0                |                           | 0                 | 3158                    | 2002-02                  |                                   |                                  |           |
| 21 Custom        | ner                                     | N                                      | 0                            | 0 0                                                    | 0                                      | 0                |                           | 0                 | 3169                    | 2002-01                  |                                   |                                  |           |
| 22 Custom        | ner                                     | N                                      | 0                            | 0 0                                                    | 0                                      | 0                |                           | 0                 | 3202                    | 2001-10                  |                                   |                                  |           |
| <b>∢ ▶ ▶</b>     | Sheet1 / Sh                             | eet2 / She                             | et3 ⁄ 🖓                      |                                                        |                                        | ii.              |                           | (                 | _                       |                          | 100%                              |                                  |           |

#### Congratulations! You now have an optimized list to work with right now!

#### Book2 - Microsoft Excel 0 Home Insert Page Layout Formulas Data Review View :03 From Access ( Connections Data Validation \* Group \* AZA C & Reapply Consolidate From Web Properties Ungroup \* Filter VAdvanced Text to From Other Existing Refresh Sort Remove Se Edit Links What-If Analysis \* From Text Subtotal Sources \* Connections All ~ Columns Duplicates Get External Data Connections Sort & Filter Data Tools Outline 🚣 17246 USA **B2** + JETT WEST D FOUR FOJETT WE в D H C E G Calibri - 11 - A A \$ - % Account Nun Name & Location Enroller Na Physic Phone Nui Term Enrollmen Current Le PP\ 1 B I ≣ ⊞ • 🏈 • 🗛 • 🐝 🐝 🚥 17246 USA Customer A TG8L, FLOWER MOUNIJETT WE 17247 USA Customer 🔏 Cut 17248 US 4 Customer Select the 2020 and Copy Customer Customer Paste 48455 Master Paste Special\_ 2021 accounts with an 434560 U Master Insert 434561 U Master order by right-clicking 10 54604 US Delete Customer 11 26423 US Cust Clear Contents 12 4449 USA Customer 1 Eormat Cells... on the numbers on the 13 5673 USA Master Row Height 14 6073 USA Customer Hide 15 9863 USA Customer left hand side and 16 20972 US Unhide Customer N 17 9899 USA Customer 0 0 delete from the list 18 10732 US Customer N 0 0 19 6487 USA Customer N 0 0 20 10865 US N Customer 0 0 21 26446 USA N Customer 0 0 N 0 22 7278 USA Customer 0 H + + H Sheet1 Sheet2 Sheet3 Average: 5.339285714 Count: 131 Sum: 299 🖽 🛄 🛄 100% 🕞 Ready $(\pm)$

**OPTIMAL LIST!** 

# **DOWNLINE WITH INACTIVE**

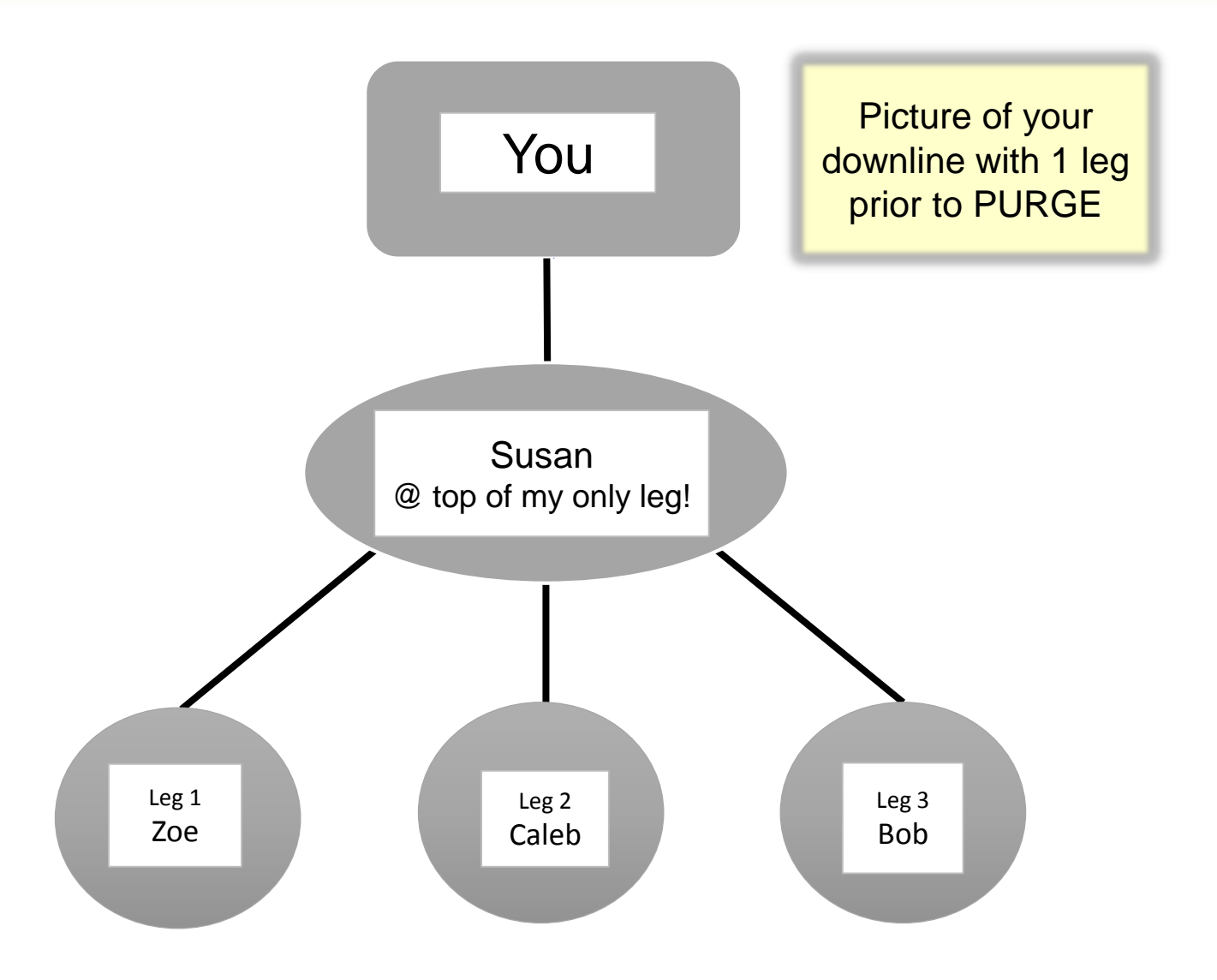

## **IDENTIFY INACTIVE**

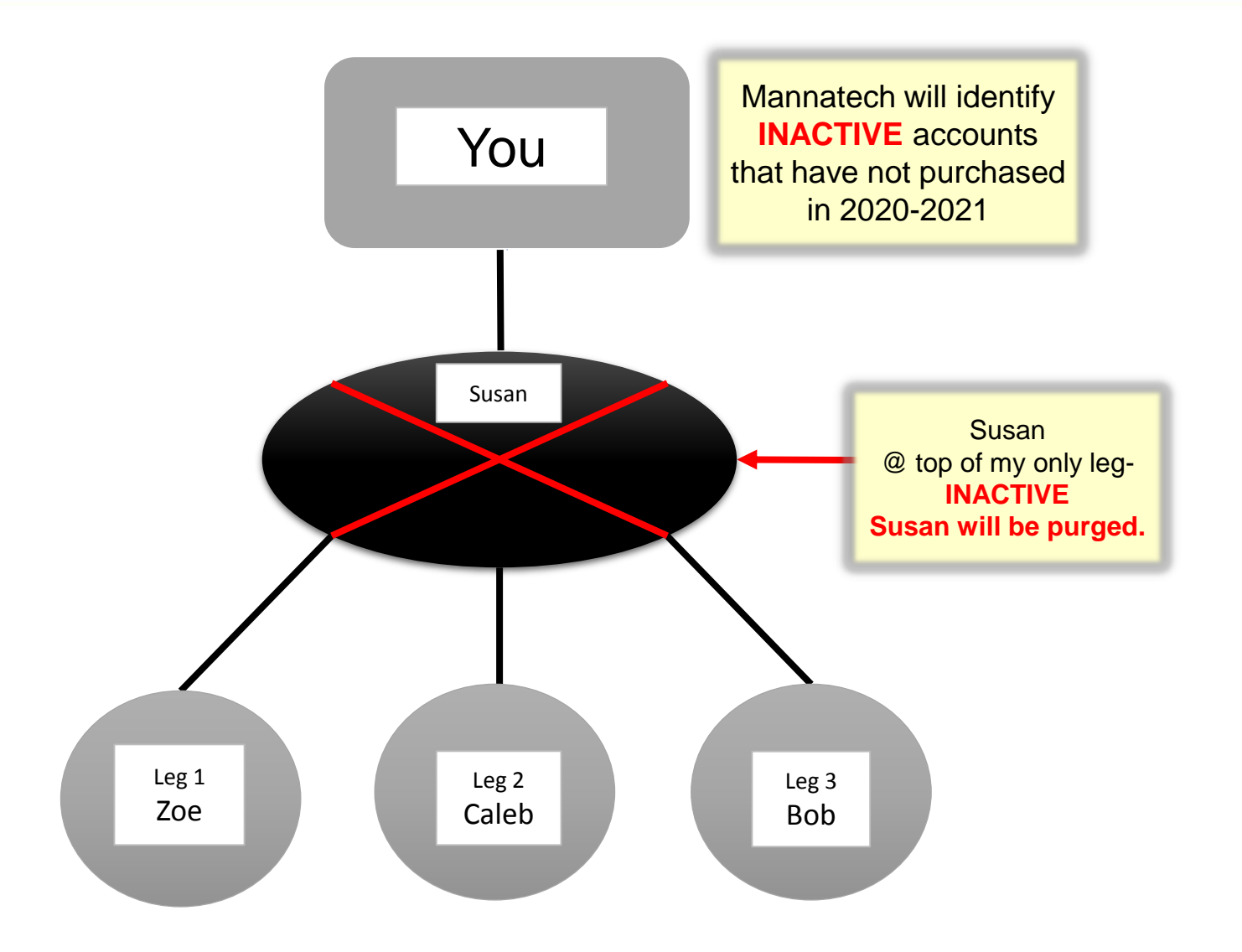

## **NO INACTIVE ACCOUNTS**

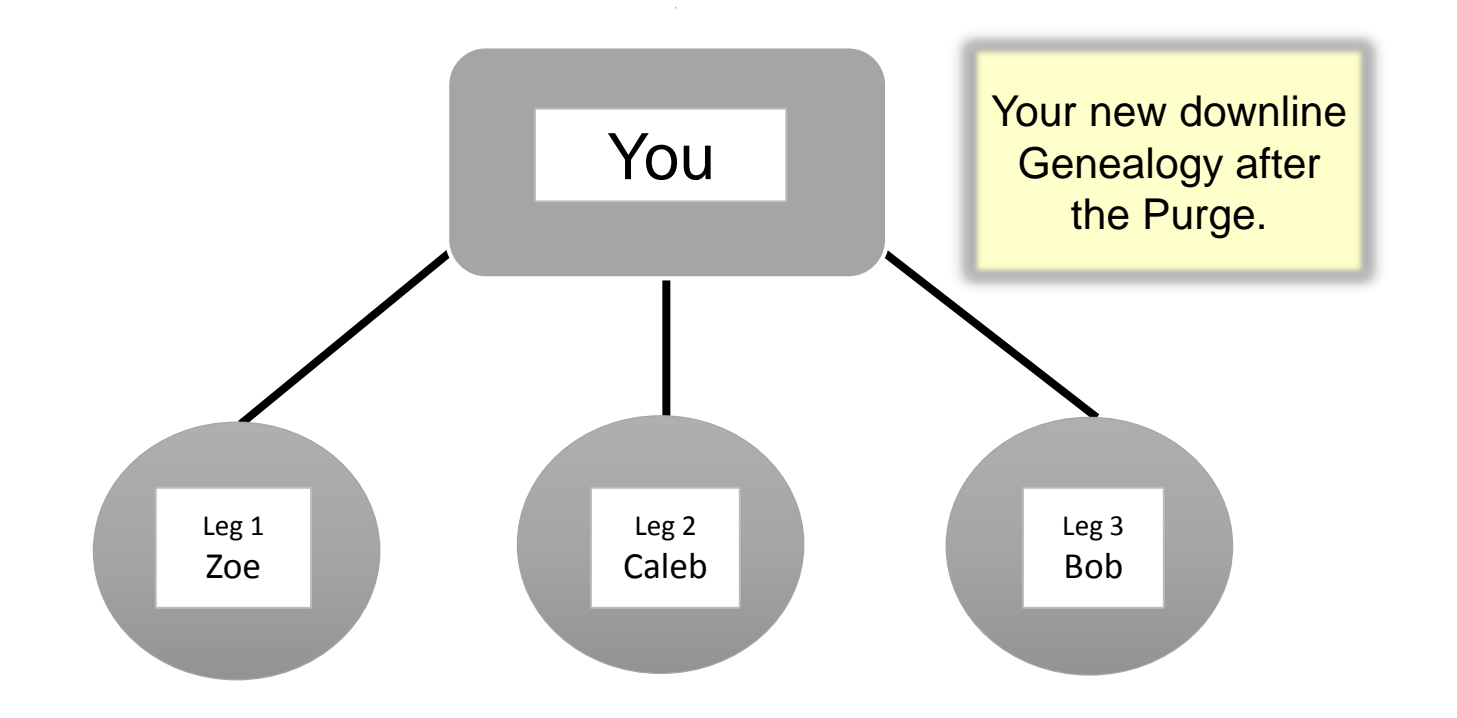

## YOU ARE A GREAT LEADER!

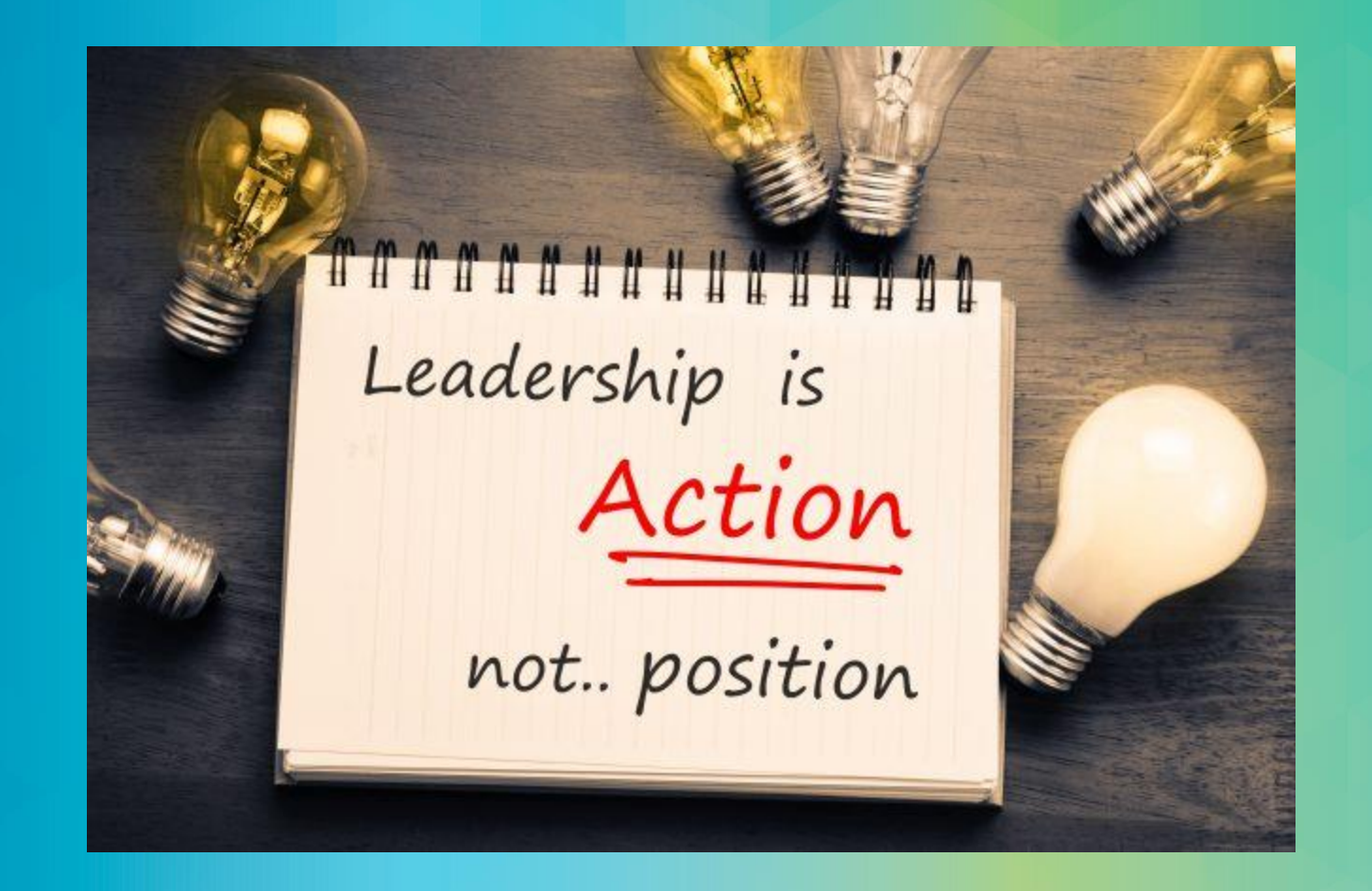